## Faculdade Serra da Mesa Recredenciada pela portaria MEC nº 788, de 01/10/2020

MANUAL PARA RENOVAÇÃO DE MATRÍCULA/INCLUSÃO E EXCLUSÃO DE DISCIPLINA

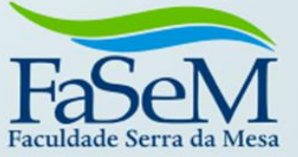

## Passo a passo para Renovar Matrícula Online.

Após acessar o sistema, selecione "Renovar Matrícula".

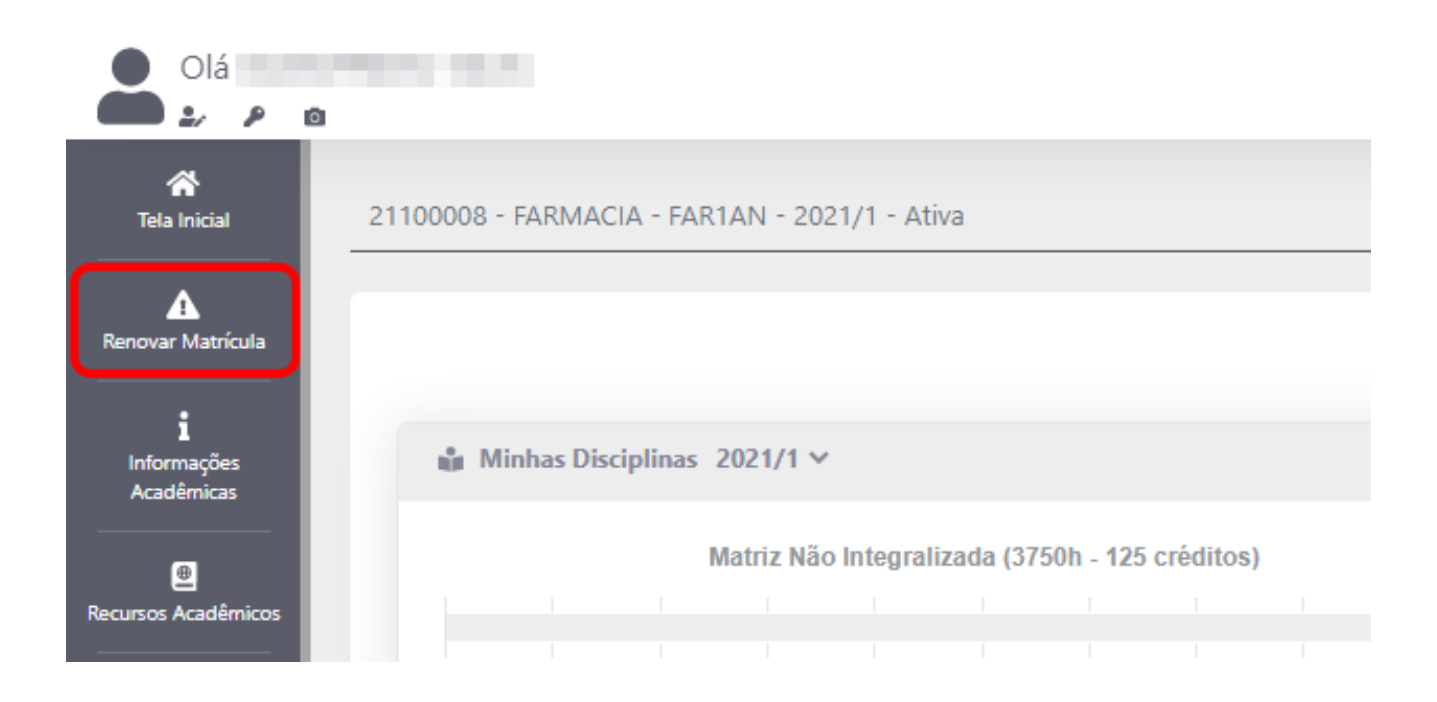

Leia e aceite os termos para renovação da matrícula.

| Nome do pai: Profissão: Telefone: Estado Civil:<br>Nome da Mãe: Profissão: Telefone: Estado Civil: |                                                  |  |
|----------------------------------------------------------------------------------------------------|--------------------------------------------------|--|
| 12                                                                                                 | SCOLARIDADE                                      |  |
| Local: , Estado: , Data de Conclusão: .                                                            |                                                  |  |
| Tipo de Ingresso: Entrevista.                                                                      | ]                                                |  |
| Uruaçu/, 21 de junho de 2022                                                                       | Data do Aceite:                                  |  |
| Aceite eletrônico em:                                                                              | FaSeM                                            |  |
| ALUNO(A)                                                                                           | CENTRO DE EDUCAÇÃO SERRA<br>DA MESA LTDA - CESEM |  |
|                                                                                                    | -  - Unaçui<br>Telefine: - Site                  |  |

Confira todas as informações na tela e selecione "**AVANÇAR**" até que seja apresentada a tela de seleção das disciplinas.

| n <b>idade</b><br>ICULDADE SERRA DA MESA<br>I <b>atriz Curricular:</b><br>ARMACIA 2021 - FAR 20211 - DCN                                                                                                    |                                                                             | Curso<br>FARM/<br>Period<br>2º Sem            | ACIA; NO<br><b>lo Letivo</b><br>nestre; El | NADE: P              | GRADU. | AÇÃO - AI | TUAL      |           |         |      |    |
|----------------------------------------------------------------------------------------------------|-----------------------------------------------------------------------------|-----------------------------------------------|--------------------------------------------|----------------------|--------|-----------|-----------|-----------|---------|------|----|
| ocesso Matrícula Turma                                                                                                    |                                                                             |                                               |                                            |                      |        | Plano Fin | anceiro ( | Curso     |         |      |    |
| Calendário de Matrícula - Graduação veterano - 2022// 👻 🛛 FAR2ANI                                                                                                    | N - 2022/2                                                                  |                                               |                                            |                      | ~      | 2022.2    | - FARMA   | ACIA (VET | TERANOS | )    |    |
| Evolução Acadêmica - 0.0%                                                                                                    |                                                                             |                                               |                                            |                      |        |           |           |           |         |      |    |
| Matriz Não Integralizada (3750h - 125 créditos)                                                                                                    |                                                                             |                                               |                                            |                      | Ativid | ade Comp  | lementar  | (0.0% de  | 450h)   |      |    |
|                                                                                                    |                                                                             |                                               |                                            |                      |        |           |           |           |         |      |    |
|                                                                                                    | 80 100                                                                      |                                               |                                            |                      |        |           |           |           |         |      |    |
|                                                                                                    | 30 100                                                                      |                                               |                                            |                      |        |           |           |           |         |      |    |
| Pendente (3750h - 125 créditos) Cursando (0h - 0 créditos) Realizado                                                                                                    | a (Oh - O créditos)                                                         | 0                                             | 10                                         | 20                   | 30     | 40        | 50        | 60        | 70      | 80   | 90 |
| novação de Matrícula - FARMACIA                                                                                                    | ( + /                                                                       | AVANÇAR                                       |                                            |                      |        |           |           |           |         |      |    |
| enovação de Matrícula - FARMACIA<br>Unidade<br>FACULDADE SERRA DA MESA                                                                                                    | ( + /                                                                       | AVANÇAR<br>Curso<br>FARMACIA                  |                                            | INO GRA              | DUNÇÃO | ) - ATUAL |           |           |         |      |    |
| enovação de Matrícula - FARMACIA<br>Unidade<br>FACULDADE SERRA DA MESA<br>Matriz Curricular:<br>FARMACIA 2021 - FAR 20211 - DCN                                                                                                    | ( + /                                                                       | Curso<br>FARMACIA<br>Periodo La<br>2º Semesti | L: NOTUR<br>etivo<br>re; ENAD              | :NO GRA<br>E: Pendei | DUAÇÃO | ) - ATUAL |           |           |         |      |    |
| enovação de Matrícula - FARMACIA<br>Unidade<br>FACULDADE SERRA DA MESA<br>Matriz Curricular:<br>FARMACIA 2021 - FAR 20211 - DCN                                                                                                    |                                                                             | Curso<br>FARMACIA<br>Periodo La<br>2º Semesti | C NOTUR<br>etivo<br>re; ENAD               | :NO GRA<br>E: Pendei | DUAÇÃO | ) - ATUAL |           |           | ENTOP   | 0.16 |    |
| enovação de Matrícula - FARMACIA<br>Unidade<br>FACULDADE SERRA DA MESA<br>Matriz Curricular:<br>FARMACIA 2021 - FAR 20211 - DCN<br>TIPO DOCUME                                                                                                    |                                                                             | Curso<br>FARMACIA<br>Periodo Li<br>2º Semest  | t: NOTUR<br>etivo<br>re: ENAD              | :NO GRA<br>E: Pendei | DUNÇÃO | ) - ATUAL |           |           | ENTRE   | GUE  |    |
| enovação de Matrícula - FARMACIA<br>Unidade<br>FACULDADE SERRA DA MESA<br>Matriz Curricular:<br>FARMACIA 2021 - FAR 20211 - DCN<br>TIPO DOCUME<br>CERTIDÃO DE NA SCIMEN<br>COMPROVANTE DE                                                                                        | ENTO<br>ENDERECO                                                            | Curso<br>FARMACIA<br>Periodo La<br>2º Semesto | t; NOTUR<br>etivo<br>re; ENAD              | INO GRA              | DUAÇÃO | ) - ATUAL |           |           |         | GUE  |    |
| enovação de Matrícula - FARMACIA<br>Unidade<br>FACULDADE SERRA DA MESA<br>Matriz Currícular:<br>FARMACIA 2021 - FAR 20211 - DCN<br>TIPO DOCUME<br>CERTIDÃO DE NASCIMEN<br>COMPROVANTE DE<br>CPF                                                                                  | ENTO<br>ENTO/CA SAMENTO<br>ENDEREÇO                                         | Curso<br>FARMACIA<br>Período La<br>2º Semesb  | NC NOTUR<br>etivo<br>re: ENAD              | NO GRA<br>E: Pender  | DUNÇÃO | ) - ATUAL |           |           |         | GUE  |    |
| enovação de Matrícula - FARMACIA<br>Unidade<br>FACULDADE SERRA DA MESA<br>Matriz Curricular:<br>FARMACIA 2021 - FAR 20211 - DCN<br>TIPO DOCUME<br>CERTIDÃO DE NA SCIMEN<br>COMPROVANTE DE<br>CPF<br>DIPLOMA DO CURSO                                                             | ENTO<br>ENTO<br>ENDEREÇO<br>D SUPERIOR                                      | Curso<br>FARMACIA<br>Periodo La<br>2º Semest  | C NOTUR<br>etivo<br>re; ENAD               | :NO GRA<br>E: Pender | DUAÇÃO | ) - ATUAL |           |           |         | GUE  |    |
| enovação de Matrícula - FARMACIA<br>Unidade<br>FACULDADE SERRA DA MESA<br>Matriz Curricular:<br>FARMACIA 2021 - FAR 20211 - DCN<br>TIPO DOCUME<br>CERTIDÃO DE NASCIMEN<br>COMPROVANTE DE<br>CPF<br>DIPLOMA DO CURSO<br>DIPLOMA DO CURSO                                          | ENTO<br>ITOICA SAMENTO<br>ENDEREÇO<br>D SUPERIOR<br>NO MÉDIO                | Curso<br>FARMACIA<br>Periodo La<br>2º Semest  | E NOTUR<br>etivo<br>re: ENAD               | NO GRA               | DUAÇÃO | ) - ATUAL |           |           |         | GUE  |    |
| enovação de Matrícula - FARMACIA<br>Unidade<br>FACULDADE SERRA DA MESA<br>Matriz Curricular:<br>FARMACIA 2021 - FAR 20211 - DCN<br>TIPO DOCUME<br>CERTIDÃO DE NASCIMEN<br>COMPROVANTE DE<br>CPF<br>DIPLOMA DO CURSO<br>DIPLOMA DO CURSO<br>DIPLOMA DO ENSI<br>HISTORICO DO ENSIN | ENTO<br>ITO/CA SAMENTO<br>ENDEREÇO<br>D SUPERIOR<br>NO MÊDIO<br>IO SUPERIOR | Curso<br>FARMACIA<br>Período La<br>2º Semesb  | t; NOTUR<br>etivo<br>re: ENAD              | INO GRA<br>E: Pendel | DUNÇÃO | ) - ATUAL |           |           |         | GUE  |    |
| enovação de Matrícula - FARMACIA<br>Unidade<br>FACULDADE SERRA DA MESA<br>Matriz Curricular:<br>FARMACIA 2021 - FAR 20211 - DCN<br>TIPO DOCUME<br>CERTIDÃO DE NA SCIMEN<br>COMPROVANTE DE<br>CPF<br>DIPLOMA DO CURSO<br>DIPLOMA DO CURSO<br>DIPLOMA DO ENSIN<br>HISTÓRICO ESSI   | ENTO<br>ENTO<br>ENDEREÇO<br>D SUPERIOR<br>NO MÉDIO<br>RO SUPERIOR<br>COLAR  | Curso<br>FARMACIA<br>Periodo La<br>2º Semest  | C NOTUR<br>etivo<br>re: ENAD               | :NO GRA<br>E: Pender | DUAÇÃO | ) - ATUAL |           |           |         | GUE  |    |

Na tela de seleção de disciplinas é possível remover e adicionar disciplinas. Para remover, basta selecionar o ícone de lixeira da disciplina desejada. Caso queira cursar todas as disciplinas já selecionadas, é necessário realizar nenhuma ação, basta apenas avançar.

| Periodo Letivo     Periodo Letivo     Periodo Letivo <th co<="" th=""><th colspan="8">TARMACIA: NOTURNO GRADUAÇÃO - ATUAL</th></th>                                                                                                    | <th colspan="8">TARMACIA: NOTURNO GRADUAÇÃO - ATUAL</th> | TARMACIA: NOTURNO GRADUAÇÃO - ATUAL |  |  |  |  |  |  |  |
|----------------------------------------------------------------------------------------------------|----------------------------------------------------------|-------------------------------------|--|--|--|--|--|--|--|
| 2° Semestric ENADE: Pendentie     Cplinas a servin cursadas no 2º Samestric     Disciplinas soni vaga disponível será romovida automaticamente.     Este icone indica que a disciplina é dividida em turma prática e teórica, so passar o mouse sobre ele é possível visualizar mais informações.   OPTATIVA   Equin:     TURMA   VAGAS   DISCIPLINA   CH   CRÉDITO   INCLuíba   COMPOSTA   OPTATIVA   Equin:   C     ARZANN - 2022/2   99   BOTANICA   60   2   6   6   2   6   6   2   6   6   6   6   6   6   6   6   6   6   6   6   6   6   6   6   6   6   6   6   6   6   6   6   6   6   6   6   6   6   6   6   6   6   6   6   6   6   6   6   6   6   6   6   6   6   6   6   6   6   6   6   6   6   6   6   6   6   6   6   6   6   6 <td< th=""><th colspan="8">Período Letivo</th></td<>                                                                                                    | Período Letivo                                           |                                     |  |  |  |  |  |  |  |
| ciplinai a serum cursulas no 2° Servestre<br>Disciplinai a disponivel sera romovida automaticamento:<br>Este icone indica que a disciplina é dividida em turma prática e teórica, ao passar o mouse sobre ele é possível visualizar mais informações.<br>TURMA VAGAS DISCIPLINA CH CRÉDITO INCLUÎDA COMPOSTA OPTATIVA EQUIV.<br>FARZANN - 2022/2 99 BOTANICA 60 2<br>FARZANN - 2022/2 99 MATEMATICA APLICADA A FARMACIA 60 2<br>FARZANN - 2022/2 99 FISICA APLICADA A FARMACIA 60 2<br>FARZANN - 2022/2 99 FISICA APLICADA A FARMACIA 60 2<br>FARZANN - 2022/2 99 GUIMICA ORGANICA 60 2<br>FARZANN - 2022/2 99 MATEMATICA ORGANICA 60 2<br>FARZANN - 2022/2 99 MATEMATICA 0<br>FARZANN - 2022/2 99 MATEMATICA 0<br>FARZANN - 2022/2 99 MATEMATICA 0<br>FARZANN - 2022/2 99 MATEMATICA 0<br>FARZANN - 2022/2 99 MATEMATICA 0<br>FARZANN - 2022/2 99 MATEMATICA 0<br>FARZANN - 2022/2 99 MATEMATICA 0<br>FARZANN - 2022/2 99 MATEMATICA 0<br>FARZANN - 2022/2 99 MATEM | 2º Semestre: ENADE: Pendente                             |                                     |  |  |  |  |  |  |  |
| September 2* Semestre     Disciplina som vaga disponivel serä romovida automaticamente.     Eate icone indica que a disciplina é dividida em turma prática e teórica, ao passar o mouse sobre ele è possível visualizar mais informações.   OPTATIVA   EQUIV.   C     TURMA   VAGAS   DISCIPLINA   CH   CRÉDITO   INCLUÍDA   COMPOSTA   OPTATIVA   EQUIV.   C     FARZANN - 2022/2   99   BOTANICA   60   2   C   C   CÉUTO   INCLUÍDA   COMPOSTA   OPTATIVA   EQUIV.   C     FARZANN - 2022/2   99   MATEMATICA APLICADA   30   1   C   C   CÉUTO   INCLUÍDA   COMPOSTA   OPTATIVA   EQUIV.   C     FARZANN - 2022/2   99   MATEMATICA APLICADA   60   2   C   C   C   C   C   C   C   C   C   C   C   C   C   C   C   C   C   C   C   C   C   C   C   C   C   C   C   C   C   C   C   C   C   C   C   C   C   C                                                                                                    |                                                          |                                     |  |  |  |  |  |  |  |
| Disciplina som vaga disponivel serå romovida automaticamente.     TURMA   VAGAS   DISCIPLINA   CH   CRÉDITO   INCLUÍDA   COMPOSTA   OPTATIVA   EQUIV.     FAR2ANN - 2022/2   99   BOTANICA   60   2   60   2   60   60   60   60   60   60   60   60   60   60   60   60   60   60   60   60   60   60   60   60   60   60   60   60   60   60   60   60   60   60   60   60   60   60   60   60   60   60   60   60   60   60   60   60   60   60   60   60   60   60   60   60   60   60   60   60   60   60   60   60   60   60   60   60   60   60   60   60   60   60   60   60   60   60   60   60   60   60   60   60   60   60   60   60   60   60                                                                                                    | C                                                        |                                     |  |  |  |  |  |  |  |
| Laste icone indica que a disciplina é dividida em turma prática e telérica, ao passar o mouse sobre ele é possível visualizar mais informações.   OPTATIVA EQUIV.     TURMA   VAGAS   DISCIPLINA   CH   CRÉDITO   INCLUÍDA   COMPOSTA   OPTATIVA   EQUIV.   C     FARZANN - 2022/2   99   BOTANICA   60   2   5   5   5   5   5   5   5   5   5   5   5   5   5   5   5   5   5   5   5   5   5   5   5   5   5   5   5   5   5   5   5   5   5   5   5   5   5   5   5   5   5   5   5   5   5   5   5   5   5   5   5   5   5   5   5   5   5   5   5   5   5   5   5   5   5   5   5   5   5   5   5   5   5   5   5   5   5   5   5   5   5   5   5   5   5                                                                                                    |                                                          |                                     |  |  |  |  |  |  |  |
| TURMA   VAGAS   DISCIPLINA   CH   CRÉDITO   INCLUÍDA   COMPOSTA   OPTATINA   EQUIV.     FARZANN 2022/2   99   BOTANICA   00   2   5     FARZANN 2022/2   99   MATEMATICA APLICADA   30   1   5   5     FARZANN 2022/2   99   FISICA APLICADA A FARMACIA   60   2   5   5   5   5     FARZANN 2022/2   99   FISICA QUIMICA   60   2   5   5   5   5   5   5   5   5   5   5   5   5   5   5   5   5   5   5   5   5   5   5   5   5   5   5   5   5   5   5   5   5   5   5   5   5   5   5   5   5   5   5   5   5   5   5   5   5   5   5   5   5   5   5   5   5   5   5   5   5   5   5   5   5   5   5   5   5 <t< th=""><th></th></t<>                                                                                                    |                                                          |                                     |  |  |  |  |  |  |  |
| TURMAVAGASDISCIPLINACHCRÉDITOINCLUIDACOMPOSTAOPTATIVAEQUIV.FAR2ANN - 2022/299BOTANICA6025555555555555555555555555555555555555555555555555555555555555555555555555555555555555555555555555555555555555555555555555555555555555555555555555555555555555555555555555555555555555<                                                                                                    |                                                          |                                     |  |  |  |  |  |  |  |
| FAR2ANN - 2022/2   99   BOTANICA   60   2     FAR2ANN - 2022/2   99   MATEMATICA APLICADA   30   1     FAR2ANN - 2022/2   99   FISICA APLICADA A FARMACIA   60   2     FAR2ANN - 2022/2   99   FISICO QUIMICA   60   2     FAR2ANN - 2022/2   99   SAUDE AMBIENTAL   60   2     FAR2ANN - 2022/2   99   SAUDE AMBIENTAL   60   2     FAR2ANN - 2022/2   99   QUIMICA ORGANICA   60   2     FAR2ANN - 2022/2   99   METODOLOGIA DA PESQUISA   60   2     FAR2ANN - 2022/2   99   METODOLOGIA DA PESQUISA   60   2     FAR2ANN - 2022/2   99   METODOLOGIA DA PESQUISA   60   2                                                                                                    | OPÇÕES                                                   |                                     |  |  |  |  |  |  |  |
| FARZANN 2022299MATEMATICA APLICADA301FARZANN 2022299FISICA APLICADA A FARMACIA602FARZANN 2022299FISICO QUINICA602FARZANN 2022299SAUDE AMBIENTAL602FARZANN 2022299QUIMICA ORGANICA602FARZANN 2022299QUIMICA ORGANICA602FARZANN 2022299METODOLOGIA DA PESQUISA602FARZANN 2022299METODOLOGIA DA PESQUISA602                                                                                                    | 1                                                        |                                     |  |  |  |  |  |  |  |
| FAR2ANN - 2022/299FISICA APLICADA A FARMACIA602FAR2ANN - 2022/299FISICO QUIMICA602FAR2ANN - 2022/299SAUDE AMBIENTAL602FAR2ANN - 2022/299QUIMICA ORGANICA602FAR2ANN - 2022/299METODOLOGIA DA PESQUISA602FAR2ANN - 2022/299METODOLOGIA DA PESQUISA602FAR2ANN - 2022/299METODOLOGIA DA PESQUISA602                                                                                                    | m                                                        |                                     |  |  |  |  |  |  |  |
| FARZANN - 2022/2 99 FISICA APELCADA A FARMACIA 60 2   FARZANN - 2022/2 99 FISICO QUIMICA 60 2   FARZANN - 2022/2 99 SAUDE AMBIENTAL 60 2   FARZANN - 2022/2 99 QUIMICA ORGANICA 60 2   FARZANN - 2022/2 99 METODOLOGIA DA PESQUISA 60 2   TOTAL 390H 13                                                                                                    | -                                                        |                                     |  |  |  |  |  |  |  |
| FAR2ANN - 2022/2   99   FISICO QUIMICA   60   2     FAR2ANN - 2022/2   99   SAUDE AMBIENTAL   60   2     FAR2ANN - 2022/2   99   QUIMICA ORGANICA   60   2     FAR2ANN - 2022/2   99   METODOLOGIA DA PESQUISA   60   2     FORAL   500   2   3   3                                                                                                    | 0                                                        |                                     |  |  |  |  |  |  |  |
| FAR2ANN - 2022/2   99   SAUDE AMBIENTAL   60   2     FAR2ANN - 2022/2   99   QUIMICA ORGANICA   60   2     FAR2ANN - 2022/2   99   METODOLOGIA DA PE SQUISA   60   2     TOTAL   390H   13                                                                                                    | 1                                                        |                                     |  |  |  |  |  |  |  |
| FAR2ANN - 2022/2     99     QUIMICA ORGANICA     60     2       FAR2ANN - 2022/2     99     METODOLOGIA DA PESQUISA     60     2       TOTAL     300H     13                                                                                                    | 0                                                        |                                     |  |  |  |  |  |  |  |
| FARZARN - 2022/2     99     GOUINICA ORGANICA     60     2       FARZARN - 2022/2     99     METODOLOGIA DA PESQUISA     60     2       TOTAL     390H     13                                                                                                    |                                                          |                                     |  |  |  |  |  |  |  |
| FAR2ANN - 2022/2 99 METODOLOGIA DA PESQUISA 60 2<br>TOTAL 399H 13                                                                                                    | 0                                                        |                                     |  |  |  |  |  |  |  |
| TOTAL 390H 13                                                                                                    | 1                                                        |                                     |  |  |  |  |  |  |  |
|                                                                                                    |                                                          |                                     |  |  |  |  |  |  |  |
|                                                                                                    |                                                          |                                     |  |  |  |  |  |  |  |
|                                                                                                    |                                                          |                                     |  |  |  |  |  |  |  |

Para adicionar outras disciplinas, é necessário descer a tela e, na tabela "**Disciplinas PENDENTES**" selecionar o botão de adicionar "+" na disciplina desejada. O sistema pedirá a seleção da turma, então selecione a turma clicando no botão verde de visto " $\nu$ " e em "+ **ADICIONAR DISCIPLINA** ". Repita este passo para adicionar outras disciplinas. Para terminar, selecione "**AVANÇAR**".

| Nr. Disciplinas Incluídas   | Nr. Disciplinas Incluídas Nr. Disciplinas Excluídas CH Período Letivo |           |    |    |     |  |
|-----------------------------|-----------------------------------------------------------------------|-----------|----|----|-----|--|
| 0                           | 0 0 390                                                               |           |    |    |     |  |
| Disciplinas                 |                                                                       | ^         |    |    |     |  |
| PENDENTE(S) Até 1º Semestre |                                                                       |           |    |    |     |  |
|                             | PENDENTES                                                             |           | СН | CR | OP. |  |
|                             | ANATOMIA HUMANA                                                       |           |    |    |     |  |
|                             | CITOLOGIA                                                             |           | 60 | 2  | +   |  |
|                             | HISTOLOGIA E EMBRIOLOGIA                                              |           | 60 | 2  | +   |  |
| IN                          | ITRODUCAO AS CIENCIAS FARMACEUTICA                                    | S         | 60 | 2  | +   |  |
|                             | QUIMICA GERAL E INORGANICA                                            |           | 60 | 2  | +   |  |
|                             | CH PEND                                                               | ENTE:300H |    |    |     |  |

| iciplina              |                        |                        |                          |                                  |                                                                  | Carga Hor                                                             | ária                                                  |
|-----------------------|------------------------|------------------------|--------------------------|----------------------------------|------------------------------------------------------------------|-----------------------------------------------------------------------|-------------------------------------------------------|
| CITOLOGIA             |                        |                        |                          |                                  |                                                                  | 60                                                                    |                                                       |
|                       |                        | TURMAS DISPO           | NIVEIS DISCIPLINA        |                                  |                                                                  | OPCOF                                                                 |                                                       |
|                       |                        | FAR1A                  | N - 2022/1               |                                  |                                                                  |                                                                       | J                                                     |
|                       |                        |                        | + ADICIONAR DISCE        | LINA                             |                                                                  |                                                                       |                                                       |
|                       |                        | HORÂR                  | O ALUNO NO TURNO: NOTURI | IO GRADUAÇÃO - ATUAL             |                                                                  |                                                                       |                                                       |
| DOMINGO               | SEGUNDA                | TERÇA                  | QUARTA                   | QUINTA                           | SEXTA                                                            | SÁI                                                                   | BADO                                                  |
| Jvre<br>17:00 à 08:30 | Livre<br>07:00 à 08:30 | Livre<br>07:00 à 00:30 | Livre<br>07:00 à 08:30   | Livre<br>07:00 à 00:30           | Lhre<br>07:00 à<br>00:30                                         | QUIMICA OR<br>07:00 à 08:30                                           | GANICA<br>Q                                           |
| Uvre<br>38:40 à 10:10 | Livre<br>08:40 à 10:10 | Livre<br>03:40 à 10:10 | Livre<br>08:40 à 10      | Livre<br>08:40 à 10:10           | Lhre<br>08:40 à                                                  | MATEMATIC/<br>08:40 à 10:10                                           | APLICADA                                              |
|                       |                        | INTRODUCAO AS CIEN     | ICIAS FARMACEUTICAS      |                                  | 60                                                               | 2                                                                     | •                                                     |
|                       |                        | QUIMICA GERA           | L E INORGANICA           |                                  | 60                                                               | 2                                                                     | +                                                     |
|                       |                        |                        | CH PENDENTE:24           | н                                |                                                                  |                                                                       |                                                       |
| investimento          |                        |                        |                          |                                  |                                                                  |                                                                       |                                                       |
| Matricula 990,0       | 0                      |                        |                          |                                  |                                                                  |                                                                       |                                                       |
|                       |                        |                        |                          | 20 AAS 14<br>20 AAS 07<br>30 AAS | Dias Antes - Descor<br>Dias Antes - Descor<br>Vencimento - Desco | to: 198,00 - Valor i<br>to: 148,50 - Valor i<br>into: 99,00 - Valor i | a Pagar: 792,00<br>a Pagar: 841,50<br>a Pagar: 891,00 |
| Parcelas 1 à 5 1      | 200,00                 |                        |                          | M 444 94 9                       | San Antan - Panerent                                             | v 120.00 - Usine al                                                   | Datase 1 080 00                                       |
|                       |                        |                        |                          | - AUT 201                        | >> Desco                                                         | nto: 0,00 - Valor a                                                   | Pagar: 1.200.00                                       |
|                       |                        |                        |                          |                                  |                                                                  |                                                                       |                                                       |

Na tela seguinte é possível visualizar o valor das mensalidades com a inclusão e exclusão realizada. Clique em "← VOLTAR" para realizar uma nova seleção ou em "V FINALIZAR MATRÍCULA" para salvar e concluir as alterações.

| Unidade<br>FACULDADE SERRA DA MESA<br>Matriz Curricular:<br>FARMACIA 2021 - FAR 20211 - DCN | Curso<br>FAIMACHA: NOTURINO GRADUAÇÃO - ATUAL<br>Periodo Letivo<br>2º Semostre: ENADE: Pandento |
|---------------------------------------------------------------------------------------------|-------------------------------------------------------------------------------------------------|
| Matricula 990,00                                                                            |                                                                                                 |
|                                                                                             | 39. Até 14 Dias Antes - Desconto: 198.00 - Valor a Pagar; 792.00                                |
|                                                                                             | 39 Até 07 Dias Antes - Descento: 148,50 - Valor a Pagar: 841.50                                 |
|                                                                                             | 39 Até Vencimento - Desconte: 99,00 - Valor a Pagar: 891.00                                     |
| 5 Parcela(s) 1.300.00                                                                       |                                                                                                 |
|                                                                                             | 39 Até 26 Dias Antes - Desconto: 120.00 - Valor a Pagar: 1.000.00                               |
|                                                                                             | 20 Desconito: 0,00 - Valor a Pagar: 1,200,00                                                    |
| Parlos Addrinandos com Succeso                                                              |                                                                                                 |

Qualquer dúvida colocamos à disposição.